Visualizing system performance with MRTG

PICTURES

MRTG generates simple graphs for viewing network performance at a glance. BY MATTHEW D. SACKS

inux admins often benefit from capturing system performance metrics such as disk utilization, CPU usage, and memory usage. A handy performance chart helps in diagnosing problems and analyzing traffic issues.

Multi-Router Traffic Grapher (MRTG) [1] lets you collect and graph network and performance data from Linux hosts. MRTG is an open source graphing tool that collects and displays statistics from SNMP-based network devices.

Commercial tools, such as HP's Open-View or IBM's Tivoli, as well as open source utilities, such as Cacti and Zenoss (a beefed-up version of MRTG), serve a similar role, but in my opinion, MRTG is the best solution for trending and collecting server performance data.

# Set Up

Setting up MRTG and SNMP is not for the faint of heart, especially if you choose to compile all of the necessary software packages from source. Check your package management system to see whether MRTG packages are available for your distribution. If not, you'll find source code at the website of MRTG creator Tobi Oetiker [1].

#### Simple Network Monitoring Protocol

SNMP is the protocol beneath the magic pictures drawn by MRTG. This article assumes you have some basic knowledge of SNMP. If not, the Internet has abundant information on the somewhat archaic but incredibly powerful SNMP network protocol. For more information on how to get SNMP up and running on a Linux host, look online [2].

# Installing MRTG

See the box titled "MRTG Prerequisites" for information on the background components required by MRTG. Once you have installed the prerequisites, download the MRTG source code [1].

Unzip and untar the installation package from a temporary installation directory, and run the following commands:

### **MRTG Prerequisites**

Before you try to install MRTG, make sure you have the following:

- GCC The GNU C compiler [3] comes pre-installed on most free Unix and Linux distros. If it isn't available by default, look for the package using your distro's package management system.
- Perl Large parts of the MRTG system are written in the Perl scripting language. Make sure a recent copy of Perl is on your machine (try *perl -v*). At least version 5.005 is required for MRTG to work well. If you use SNMPV3 and other new features, use at least 5.8.
- GD The GD graph drawing library was created by Thomas Boutell [4]. Note that all releases after version 1.3 only create PNG images. Thomas got into trouble because the GIF format that GD used to use requires a compression technology patented by Unisys. MRTG can work with old and new versions of the GD library.
- libpng This is required by GD in order to produce PNG graphics files [5].
- zlib zlib is needed by libpng in order to compress the graphics files you create [6].

tar -xvzf mrtg.tar.gz cd mrtg-2.15.2 ./configure --prefix=2 /usr/local/mrtg-2.15.2

You might want to make a symbolic link to reference the latest build, which will allow for easy upgrades or testing new versions by just changing the symbolic link:

#### ln -s /usr/local/mrtg-2.15.2 ₽ /usr/local/mrtg

If the MRTG configuration script can't find some dependency, you might receive an error message similar to the message shown in Listing 1.

It is a good idea to download all of the latest stable versions of the software libraries that the MRTG configure script is complaining about, even if they already appear to be present on the host. MRTG will then have access to the latest code with the fewest (hopefully) bugs.

#### **Configuring the MRTG** Instance

To compile MRTG, change to the directory with the MRTG installation source:

cd /tmp/mrtg\_source ./configure -prefix=2 /usr/local/mrtg-2.15

If any library dependencies were compiled from source, modify your configuration script parameters to include these dependency libraries. For example, if the GD software library was downloaded and installed from source, modify your configure script as follows:

```
./configure -prefix=₽
/usr/local/mrtg-2.15 2
--with-gd-lib=2
/usr/local/gd-2.0.34 2
--with-gd-inc=2
/usr/local/gd-2.0.34/lib
make
make install
```

to include the GD library.

#### Modifying the Config Files for Performance

This article will use two Linux hosts as examples: Tux and Grapher. Tux is the Linux host from which we want to col-

# Table 1: cfgmaker Command-Line Options

| Option    | Description                                                                                                    |
|-----------|----------------------------------------------------------------------------------------------------|
| community | Defines the SNMP community name.                                                                                                    |
| global    | Defines the global configuration parameters for every host configured.                                                                                                    |
| Workdir   | The directory where the HTML and graph images will be stored (preferably in your web server's content directory).                                                                                                    |
| output    | Defines where the MRTG configuration file will be created. Add the host-<br>names or IP addresses of the servers to be polled at the end of the cfgmaker<br>script separated by spaces. In this case, we have only one host to be polled,<br>Tux. |

lect and graph performance data, and Grapher is the Linux host running MRTG.

MRTG configuration files are complex and cumbersome to edit by hand, which is why MRTG comes with an easy-to-use configuration script. The cfgmaker configuration script offers many options. Use *cfgmaker* to populate the *mrtg.conf* file with the necessary data for generating basic graphs. The most basic *cfg*maker command-line arguments are shown in Table 1. Before executing the cfgmaker script, create a directory for holding MRTG configuration files, be-

cause you might use a number of different configurations on a single host:

mkdir /usr/local/mrtg/cfg

Execute the *cfgmaker* script as follows:

```
/usr/local/mrtg/bin/cfgmaker 2
--community=public --global 2
Options[_]:2
growright,avgpeak,printrouter 2
--global Workdir:₽
/usr/local/apache2/htdocs 2
--output=/usr/local/mrtg⊅
/cfg/mrtg2.cfg Tux
```

|    |        | Listing 1: MRTG Configuration Problems                              |
|----|--------|---------------------------------------------------------------------|
| 01 | ** 000 | ops, one of many bad things happened:                               |
| 02 |        |                                                                     |
| 03 | a)     | You don't have the GD library installed.                            |
| 04 |        | Get it from http://www.boutell.com, compile it, and                 |
| 05 |        | use eitherwith-gd-lib=DIR orwith-gd-inc=DIR to specify              |
| 06 |        | its location. You might also have to usewith-z-inc,                 |
| 07 |        | with-z-lib andwith-png-inc,with-png-lib for gd                      |
| 08 |        | versions 1.6 and higher. Check config.log for more                  |
| 09 |        | information on the problem.                                         |
| 10 |        |                                                                     |
| 11 | b)     | You have the GD library installed, but not the gd.h                 |
| 12 |        | header file. Download the source (see above) and use                |
| 13 |        | with-gd-inc=DIR to specify where the file can be found.             |
| 14 |        |                                                                     |
| 15 | с)     | You have the library and the header file installed, but             |
| 16 |        | you also have a shared GD library in the same directory.            |
| 17 |        | Remove the shared library files and/or links (e.g.,                 |
| 18 |        | libgd.so.2.0.0, libgd.so and libgd.so.2). This is especially        |
| 19 |        | likely if you're using a recent (post 1.8.4) version of GD          |
| 20 |        | and didn't configure it withdisable-shared.                         |
| 21 |        |                                                                     |
| 22 | d)     | You have the GD library installed and also its headers, but you are |
| 23 |        | missing libpng (and headers) or freetype (and headers)              |
| 24 |        | (MRTG does not use freetype, but if your copy of GD is precompiled  |
| 25 |        | against it, you have to install it )                                |

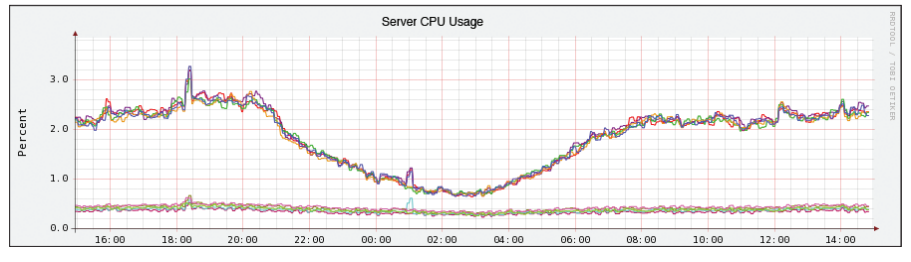

Figure 1: A graph of normal CPU usage pattern.

As I explained earlier in this article, MRTG receives its information through SNMP. The SNMP protocol organizes device addressing information in a hierarchical structure known as a Management Information Base (MIB). The following example assumes the UCD-SNMP MIB is loaded and data can be polled using this MIB definition. In order to test whether or not the UCD-SNMP MIB is available, check your SNMP installation to verify that it is loaded.

#### **UCD-SNMP MIB Test**

A quick way to test whether the UCD-SNMP MIB is available is by using the following command against the Linux server you are polling:

snmpwalk -v1 -c **2** public hostname **2** ssCpuRawUser This command queries the CPU usage number for user time against the target host.

If this command fails, check to see if SNMP is running on the target host and ensure that the syntax of the snmpwalk command is correct (see the snmpwalk man page). Also, make sure the UCD-SNMP MIB is installed.

#### Monitoring CPU Usage

Now that you have generated a standard *mrtg2.cfg* file using the *cfgmaker* script, you must manually edit *mrtg2.cfg* in order to graph resource statistics such as memory, disk, and CPU usage.

The MRTG website has excellent documentation on all of the different parameters for configuring MRTG.

This example describes how to create a very simple template to chart CPU usage.

ux +

## Listing 2: cpu.cfg

| 01 | ## Graph Tux CPU ##                                           |
|----|---------------------------------------------------------------|
| 02 | WorkDir: /usr/local/apache2/htdocs/mrtg                       |
| 03 | LoadMIBs: /usr/share/snmp/mibs/UCD-SNMP-MIB.txt               |
| 04 | Target[Tux.cpu]:ssCpuRawUser.0&ssCpuRawUser.0:linux-magazine@ |
| 05 | ssCpuRawSystem.0&ssCpuRawSystem.0:public@Tux +                |
| 06 | ssCpuRawNice.0&ssCpuRawNice.0:public@Tux                      |
| 07 | RouterUptime[Tux.cpu]: public@Tux                             |
| 08 | MaxBytes[Tux.cpu]: 100                                        |
| 09 | Title[Tux.cpu]: CPU Load                                      |
| 10 | PageTop[Tux.cpu]: <h1>Active CPU Load %</h1>                  |
| 11 | Unscaled[Tux.cpu]: ymwd                                       |
| 12 | ShortLegend[Tux.cpu]: %                                       |
| 13 | YLegend[Tux.cpu]: CPU Utilization                             |
| 14 | Legend1[Tux.cpu]: Active CPU in % (Load)                      |
| 15 | Legend2[Tux.cpu]:                                             |
| 16 | Legend3[Tux.cpu]:                                             |
| 17 | Legend4[Tux.cpu]:                                             |
| 18 | LegendI[Tux.cpu]: Active                                      |
| 19 | Legend0[Tux.cpu]:                                             |
| 20 | Options[Tux.cpu]: growright,nopercent                         |
|    |                                                               |

The UCD-SNMP MIB lets you monitor a wide range of additional performancerelated settings. To see what is available, check out the MIB definition [7].

To add a parameter such as CPU usage to the MRTG configuration, start by creating the following directories to house the new custom configurations:

mkdir /etc/mrtg mkdir /etc/cron.mrtg

Then create a *cpu.cfg* file to monitor the CPU load using the contents shown in Listing 2. Create a cron job file for the CPU monitoring job:

vi /etc/cron.mrtg/cpu

with the following contents:

#!/bin/sh
env LANG=C 
/usr/local/mrtg/bin/mrtg 
/etc/mrtg/cpu.cfg

With the following command, make the *cpu.cfg* file executable:

chmod +x /etc/cron.mrtg/cpu

To generate some graph data, execute the script about three times:

#### sh /etc/cron.mrtg/cpu

(You might encounter some warnings that you can safely ignore.) To view the results, create the index file using the *indexmaker* script:

indexmaker --output=
/usr/local/apache2/htdocs
/mrtg/cpu\_index.html 
--title="CPU Usage" 
--sort=name 
--enumerate /etc/mrtg/cpu.cfg

Finally, add a super cron containing the custom OIDs:

#### Credits

Thank you to Tobi Oetiker for giving permission to reprint installation and pre-requisite information from his website [1] – and for making such a useful networking tool. Thank you to Safdar Husain for taking the time to show me the world of Systems Administration.

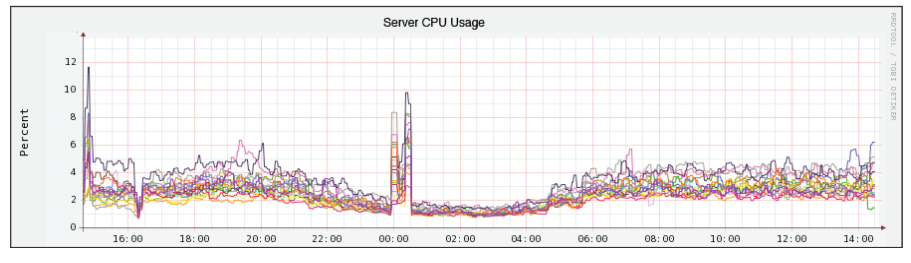

Figure 2: An abnormal spike appears in the CPU usage graph.

```
*/5 * * * * /bin/run-parts 
/etc/cron.mrtg 1> /dev/null
```

To graph any other system metrics, such as memory, average users, and disk usage, consult the USD-SNMP MIB definition [7] and simply repeat the preceding steps, modifying the OID and graph legend parameters.

#### Polling

Now you have created a template for configuring custom system-resource-specific graphs for performance data. The next step is to choose a polling interval for collecting the data. Do this by plugging the path to the MRTG binary and executing it on the desired interval using cron.

To edit the crontab, type *crontab -e* and add the following entry:

0,5,10,15,20,25,30,35,40,45,50,55 \* \* \* \* env LANG=C /usr/local/mrtg/bin/mrtg /usr/local/mrtg/cfg/mrtg2.cfg

This entry will run the MRTG binary every five minutes and will populate the graphs. If a cron job is not set up to execute the MRTG binary, graph data will not be populated. You can adjust the polling interval as desired, but keep in mind that the less frequently polling occurs, the less accurate the graph will be. Depending on how your web server is set up, you may have to reference the specific filename that was generated by the MRTG scripts.

In this example, Apache was used and the files were generated in the WorkDir directory.

#### Displaying Performance Graphs

The *indexmaker* tool created an index file, which you will find in */usr/local/ apache2/htdocs/mrtg/cpu\_index.html*. Open this URL in a browser to see the CPU graph.

### Displaying Bandwidth Graphs

Filenames are sometimes generated automatically, so it is best to look in the output directory for the filename, and then input that filename into the browser URL.

Now after all of this hard work, you should have beautifully crafted graphs and a global summary view of a single system. By re-running *indexmaker* or customizing a portal that displays dynamically created PNG images, you can scale your MRTG installation to include performance metrics and data from a small to large enterprise infrastructure.

RRDtool, the round robin database tool [8], will allow better performance and more customization of MRTG

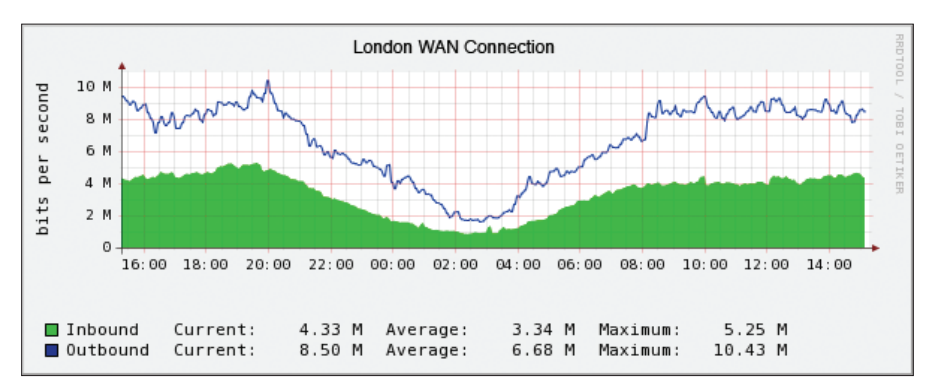

Figure 3: A quick check of the network usage graph shows that the spike wasn't caused by network traffic.

graphs. Use RRDtool when deploying MRTG to a large number of Linux hosts.

## Interpreting the Graphs

Generally speaking, MRTG graphs are most effective when viewed and interpreted on a regular basis. It is best to record some sort of baseline graph and use that as a comparison when troubleshooting or investigating problems.

For example, Figure 1 shows a group of servers under normal load. (Note that the ability to aggregate multiple servers onto a single graph like this is a feature of RRDtool, which is an add-on to MRTG.) Most of the time, a consistent pattern develops on the graph over time.

If a spike occurs at midnight on the server CPU graph (Figure 2), one possible explanation is a backup job scheduled at midnight. Another possibility is that there was some kind of attack on the server farm. In order to decide between these two scenarios, you can compare the CPU usage graphs against the network traffic graphs (Figure 3).

The network graph shows no spike in network traffic at the same time as the server CPU usage graph, so it is safe to say there was no external attack on the server farm. The next step would be to investigate the server or backup logs to see whether some sort of scheduled job was executed at this time.

# Conclusion

MRTG lets the system administrator quickly pinpoint and investigate changes in system performance.

In this article, I've shown just a small fraction of the possibilities for graphing data and troubleshooting system performance with MRTG.

|  | ~ |
|--|---|

| [1] | MTRG: http://oss.oetiker.ch/mrtg/      |
|-----|----------------------------------------|
| [2] | Net-SNMP:                              |
|     | http://www.net-shinp.org               |
| [3] | GCC: http://gcc.gnu.org                |
| [4] | GD library:                            |
|     | http://www.boutell.com/gd/             |
| [5] | libpng: http://www.libpng.org/pub/     |
|     | png/libpng.html                        |
| [6] | zlib: http://www.gzip.org/zlib         |
| [7] | UCD-SNMP MIB definition:               |
|     | http://www.oidview.com/mibs/2021/      |
|     | UCD-SNMP-MIB.html                      |
| [8] | RRDtool: http://oss.oetiker.ch/rrdtool |